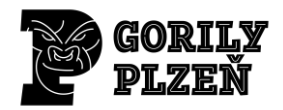

# NÁVOD NA POUŽÍVÁNÍ KLUBOVÉ ČLENSKÉ SEKCE (EOS)

Od května roku 2022 Gorily Plzeň kompletně přešly na systém správy a komunikace sportovního klubu (EOS). Všichni členové klubu jsou v tomto systému zaregistrováni a veškerá klubovou agenda a komunikace se řeší přes tento systém.

Základní podmínkou pro efektivní komunikaci je naplnění klubové sekce samotnými členy. Člena klubu (hráče, hráčku), který ještě nedosáhl šestnácti let musí registrovat jeho rodiče, hráči nad šestnáct let se již mohou registrovat sami. Registraci můžete provést z webu v záložce "Členská sekce" vpravo nahoře.

Podrobný návod pro registraci a další informace najdete v tomto návodu.

# ČLENSKÁ SEKCE EOS

Každý člen klubu (trenér, hráč, rodič, resp. zákonný zástupce) najde na svém profilu veškeré potřebné informace ohledně jeho osoby, týmu, ve kterém hraje a také v rámci celého klubu. Tréninky, docházka, nominace, kalendář, přehled plateb nebo elektronické odevzdávaní dokumentů.

## MOBILNÍ APLIKACE EOS

Velkou výhodou je možnost využití mobilní aplikace. Aplikaci si může každý jednoduše stáhnout. Link pro stažení aplikace: <u>https://www.eos.cz/mobilni-aplikace</u>.

Návod na přihlášení do klubové sekce:

- 1. Na základě odevzdané přihlášky vám na e-mailovou adresu, kterou jste zadali, přijde pozvánka do členské sekce (odkaz na členskou sekci: <u>https://eos.gorilyplzen.cz/</u>).
- 2. Klikněte na odkaz, který vám do mailu přišel a teď to nejdůležitější:
- Pokud vás k tomu systém vyzve, zvolte, zda jste ČLEN, nebo RODIČ/ZÁKONNÝ ZÁSTUPCE člena
  - Rodiče/zákonný zástupce více dětí se musí přihlásit přes pozvánku každého z nich (správu veškerých dětí pak budou mít pod svým profilem).
- 4. Potvrďte, upravte či zadejte své základní údaje a klikněte na tlačítko odeslat.
- 5. Budete přesměrováni na přihlašovací stránku, zadejte email, heslo a klikněte na tlačítko "přihlásit se".
- 6. Vyplňte prosím kontaktní údaje, které vám pak vedení klubu potvrdí.
- Můžete začít naplno využívat členskou sekci klubu Gorily Plzeň. Nezapomeňte si do profilu nahrát také potvrzenou zdravotní prohlídku (viz informace o zdravotních prohlídkách <u>https://www.gorilyplzen.cz/zdravotni-prohlidky</u>).
- 8. Stáhněte si mobilní aplikaci EOS a přihlaste se do ní pomocí klubového kódu: 650612 nebo pomocí QR kódu v členské sekci. Do aplikace se přihlásíte pomocí stejných údajů, které používáte pro přihlášení do členské sekce.

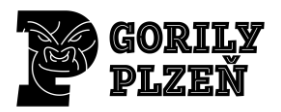

### Věkové hranice v členské sekci:

<u>16 let</u>

• Věková hranice, po jejímž dovršení může člen sám měnit své kontaktní a jiné údaje, resp. zasílat žádosti o jejich změnu.

<u>19 let</u>

 Věková hranice plnoletosti člena pro klubovou sekci, tedy věk, do jehož dovršení jsou u člena vyžadovány kontaktní údaje alespoň na jednoho rodiče, resp. odpovědného zástupce.

#### Jak na to? Informace pro členy a rodiče aneb:

https://www.eos.cz/podpora/klubova-platforma-jak-na-to

#### Dotazy:

V případě dotazů nebo jakýchkoli problémů souvisejících s klubovým systémem EOS nás kontaktujte e-mailem na <u>info@gorilyplzen.cz</u>.